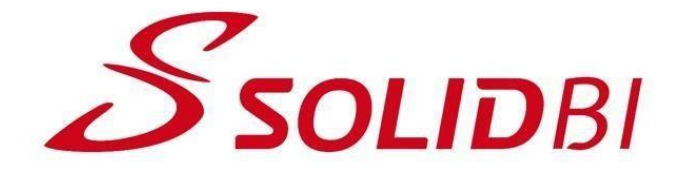

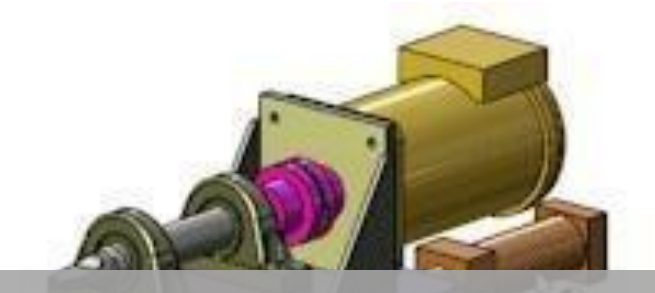

# DESCARGA E INSTALACIÓN DE SOLIDWORKS 2024

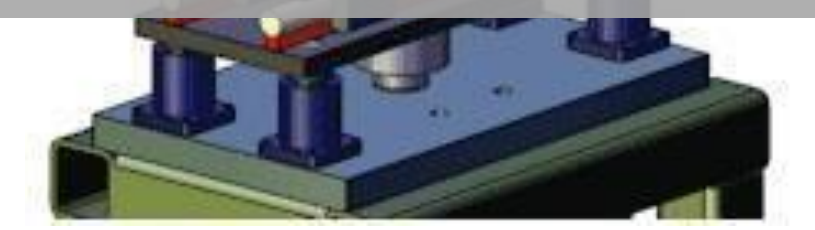

Cursos Online.- SOLIDBI

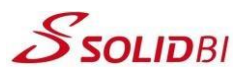

### Requisitos mínimos de hardware

Puede conocer los requisitos mínimos que SOLIDWORKS necesita para su correcto funcionamiento en la siguiente dirección url:

http://www.solidworks.com/sw/support/SystemRequirements.ht <u>ml</u>

| Sistemas operativos                     |                       |                                      |                                       |
|-----------------------------------------|-----------------------|--------------------------------------|---------------------------------------|
|                                         | SOLIDWORKS 2023       | SOLIDWORKS 2024                      | SOLIDWORKS 2025                       |
| Productos de cliente (p. ej., SOLIDWORK | (5)                   |                                      |                                       |
| Windows 11, 64 bits                     | ~                     | ~                                    | ×                                     |
| Windows 10, 64 bits                     | ~                     | ~                                    | (Fin de la vida útil: SW 2025)        |
| Productos de servidor (p. ej., SOLIDWO  | RKS PDM, SNL Manager) |                                      |                                       |
| Windows Server 2022                     | ~                     | ~                                    | ×                                     |
| Windows Server 2019                     | ~                     | ~                                    | (Fin de la vida útil: SW 2025)        |
| Windows Server 2016                     | ~                     | ×                                    | ×                                     |
| eDrawings para Mac                      |                       |                                      |                                       |
| macOS Sequoia (15.0)                    | ×                     | ×                                    | ~                                     |
| macOS Sonoma (14.0)                     | ×                     | ~                                    | (Fin de la vida útil: eDrawings 2026) |
| macOS Ventura (13.0)                    | ~                     | ~                                    | (Fin de la vida útil: eDrawings 2025) |
| macOS Monterey (12.0)                   | ~                     | ~                                    | ×                                     |
| macOS Big Sur (11.0)                    | ~                     | ×                                    | ×                                     |
| Hardware e hipervisores                 | 5                     |                                      |                                       |
|                                         | SOLIDWORKS 2023       | SOLIDWORKS                           | 2024 SOLIDWORKS 2025                  |
| Hardware                                |                       |                                      |                                       |
| Encargado del tratamiento               |                       | x86_64 (Intel 6                      | 4 o AMD64)                            |
| RAM                                     | PDM C                 | 16 GB o<br>ontributor/Viewer o Elect | más<br>trical Schematic: 8 GB o más   |
| Gráficos/GPU                            |                       | Tarjetas y controlad                 | ores certificados                     |
| Unidades                                | Se recomiendan        | unidades de estado sólid             | o para obtener un rendimiento óptimo  |

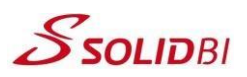

#### Descarga de SOLIDWORKS 2024

- 1. Acceder a la dirección URL: <u>https://solid-bi.es/kit-2024/</u>
- 2. Clicar en Instalación SW2024
- 3. Introducir la contraseña: kit2024

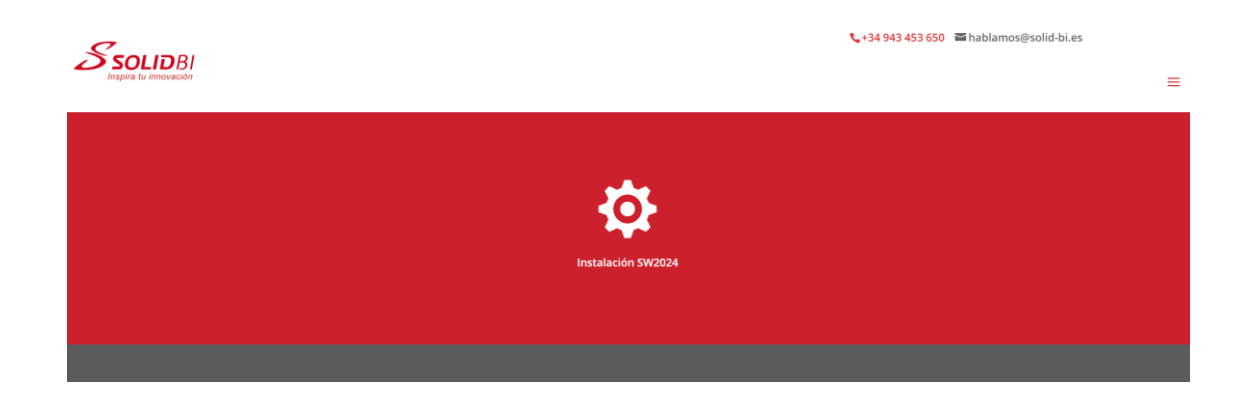

- 4. Automáticamente comienza la descarga del archivo comprimido SolidWorksSetup2024.zip
- 5. Una vez descargado este archivo, descomprímelo utilizando Winzip o Winrar y ejecuta el archivo **SolidWorksSetup2024.exe**.

| SOLIDWORKS 2024 SP5.rar (co  | pia de evaluaci   | ón)            |                                          |                           |               | -        |            | ×    |
|------------------------------|-------------------|----------------|------------------------------------------|---------------------------|---------------|----------|------------|------|
| Archivo Órdenes Herramientas | Favoritos (       | Opciones Ayu   | da                                       |                           |               |          |            |      |
| Añadir Extraer en Comproba   | r Ver El          | iminar Busca   | r Asistente Info                         | mación Buscar vire        | us Comentario | Proteger | auto extra | íble |
| ↑ SOLIDWORKS 2024 SP         | 5.rar - archivo F | RAR, tamaño de | scomprimido 10.06                        | 0.926.124 bytes           |               |          |            | ~    |
| Nombre                       | Tamaño            | Comprimido     | Tipo                                     | Modificado                | CRC32         |          |            |      |
| 늘<br>SOLIDWORKS 2024 SP05    | 10.060.926        | 9.483.539.2    | Carpeta de archivo<br>Carpeta de archivo | os<br>os 12/02/2025 12:11 |               |          |            |      |
|                              |                   |                | Tota                                     | I 1 carpeta, 10.060.926   | .124 bytes    |          |            |      |

6. Una vez hecho esto, clicaremos en **Unzip** y seleccionaremos la carpeta en la que deseemos colocar los archivos.

| WinZip Self-Extractor - SolidWor                                                 | <mark>ksSetup</mark> 2024 SP | 5.exe X    |
|----------------------------------------------------------------------------------|------------------------------|------------|
| To unzip all files in this self-extracto<br>specified folder press the Unzip but | Unzip                        |            |
| Unzip to folder:                                                                 |                              | Run WinZip |
| C:\Users\Downloads                                                               | Browse                       | Close      |
| Overwrite files without prompting                                                | g                            | About      |
| When done unzipping open:<br>sldim\sldim.exe                                     |                              | Help       |
|                                                                                  |                              |            |
|                                                                                  |                              |            |

7. En este momento, comienza la descarga e instalación del software SOLIDWORKS 2024.

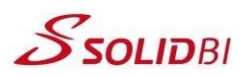

#### Instalación de SOLIDWORKS 2024

1. En la primera pantalla, seleccione la opción Instalación en este equipo.

| estor de instalación de SOLIDWORKS 2024 SP5.0                                                                |                                          | -            |              |
|----------------------------------------------------------------------------------------------------|------------------------------------------|--------------|--------------|
| S SOLIDWORKS                                                                                                 |                                          |              | 20           |
| Bienvenido al Gestor de instalación de SOLII                                                                 | OWORKS                                   |              |              |
| Especifique el tipo de instalación:                                                                          |                                          |              |              |
| <ul> <li>Instalar en este equipo</li> </ul>                                                                  |                                          |              |              |
| <ul> <li>Crear una imagen administrativa para implementarla en varios en la capidor.</li> </ul>              | equipos                                  |              |              |
| <ul> <li>Descargar y compartir todos los archivos. Crear imágenes admi<br/>con una sola descarga.</li> </ul> | nistrativas o instalaciones individuales | en varios    | equipos      |
|                                                                                                    |                                          |              |              |
|                                                                                                    |                                          | SC           |              |
|                                                                                                    | Image cou                                | rtesy of Squ | are Robot, I |
| X ?                                                                                                    |                                          |              | >            |
| ancelar Avuda                                                                                                |                                          |              | Siguior      |

2. Introduzca el número de serie de SOLIDWORKS que le habremos proporcionado. Es una clave de 24 dígitos que SOLIDBI le habrá enviado como su licencia para realizar la formación online.

| Gestor de instalación de SOLIDWORKS 2024 SP5.0                         |      |       | 2024      |
|------------------------------------------------------------------------|------|-------|-----------|
| Número de serie<br>Introduzca la información del número de serie       |      |       |           |
| ✓ Diseño 3D                                                            | <br> | <br>  |           |
| SOLIDWORKS Visualización Visualize Boost                               |      |       |           |
| Simulation<br>Flow Simulation, Motion, Plastics, Simulation            |      |       |           |
| > CAM ()<br>CAM                                                        |      |       |           |
| Comunicación técnica<br>Composer, Composer Player Pro, Inspection, MBD |      |       |           |
| > Diseño eléctrico<br>Electrical, Electrical 3D                        |      |       |           |
| X ?                                                                    |      | <     | >         |
| Cancelar Ayuda                                                         |      | Atrás | Siguiente |

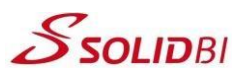

3. Con la configuración predeterminada, Acepte las condiciones de SOLIDWORKS.

| Gestor de instalación de SOLIDWORKS 2024 SP5.0      | - 🗆 X 🗎                                    |
|-----------------------------------------------------|--------------------------------------------|
| <b>3S SOLID</b> WORKS                               | 2024                                       |
| Resumen                                             |                                            |
| Ésta es una nueva instalación de 2024 SP5.0.        |                                            |
| > Productos                                         | Cambiar 🖉                                  |
| > Opciones de descarga                              | <u>Cambiar</u> 🖉                           |
| > Ubicación de la instalación                       | <u>Cambiar</u> 🖉                           |
| ✓ Opciones de Toolbox/Asistente para taladro        | Cambiar 🖉                                  |
| Ubicación de la instalación de Toolbox: C:\SOLIDWOR | KS Data 2024                               |
| Método de la instalación de Toolbox: Nuevo Toolbo   | x                                          |
| > Opciones de SOLIDWORKS PDM                        | Cambiar 🖉                                  |
| > Opciones eléctricas                               | Cambiar 🖉                                  |
| Contrato de licencia                                | Tamaño aproximado de la instalación: 12 GB |
| X ?                                                 | < 🗖                                        |
| Cancelar Ayuda                                      | Atrás Instalar ahora                       |

- 4. Con ello, comienza ahora la descarga de SOLIDWORKS para lo cual requiere acceso a Internet.
- 5. Una vez terminada la descarga, automáticamente comienza la instalación.

| <b>35 SOLID</b> WORKS | 20                                                                                                    |
|-----------------------|----------------------------------------------------------------------------------------------------|
|                       | SOLIDWORKS Premium le ayudará a:<br>• Trabajar mejor y con mayor eficiencia<br>• Mejorar la calidad de los diseños<br>• Simplificar el proceso de diseño<br>• Acceder a sugerencias, recomendaciones, consejos y asesoramiento proporcionados por l<br>comunidad de usuarios de SOLIDWORKS |
|                       | Instalando los productos seleccionados                                                                                                    |
|                       | Instalando: SOLIDWORKS                                                                                                    |
|                       |                                                                                                    |

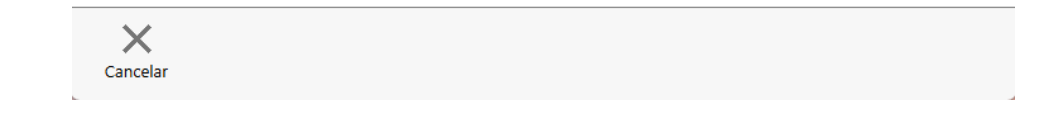

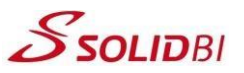

6. Con este mensaje, finaliza la instalación y ya dispondrá del acceso directo de SOLDIWORKS en su Escritorio.

| Gestor de instalación de SOLIDWORKS 2024 SP5.0 —                                                                                                    | ×                       |
|----------------------------------------------------------------------------------------------------|-------------------------|
| <b>3S SOLID</b> WORKS                                                                                                    | 2024                    |
| La instalación se ha completado                                                                                                    |                         |
| Mostrar Novedades en SOLIDWORKS 2024.                                                                                                    | Î                       |
| Participe en el Programa de comentarios de la experiencia del cliente de<br>SOLIDWORKS                                                                                                    |                         |
| La participación mejora directamente la estabilidad de los productos de SOLIDWORKS.     Los datos se analizan continuamente para determinar las causas de errores, crear soluciones e identificar las tendencia     estabilidad.     La participación en este programa no afecta al rendimiento del sistema. | is de                   |
| Más información                                                                                                    | - 1                     |
| <ul> <li>Sí, quiero participar</li> <li>No, gracias</li> <li>Recordármelo más tarde</li> </ul>                                                                                                    |                         |
| Si quiere, puede optar a participar en otro momento desde el cuadro de diálogo Opciones<br>sistema.                                                                                                    | de                      |
| Dassault Systemes SolidWorks Corporation no accede ni recopila datos de los modelos ni información de ninguna de sus<br>aplicaciones de software.                                                                                                    |                         |
| ?<br>Ayuda Fir                                                                                                    | <b>&gt; </b><br>nalizar |

 En el momento que ejecuta SOLIDWORKS 2024 por primera vez aparecerá una pantalla para la activación de la licencia. Seleccionar *Deseo activar mi producto de SOLIDWORKS ahora*. Es necesario disponer de acceso a Internet para realizar esta acción.

| Activación de producto de | SOLIDWORKS                                                                                                    | $\times$ |
|---------------------------|----------------------------------------------------------------------------------------------------|----------|
| BS SOLIDWORKS             | SOLIDWORKS Product Activation Gracias por instalar SOLIDWORKS. Debe activar su instalación para habilitar completamente todos las operaciones. Este asistente le guiará por el proceso de activación.  Qué desea hacer?  Deseo activar mi producto de SOLIDWORKS ahora Puede utilizar esta computadora u otra computadora conectada a Internet.  Deseo activar mi producto de SOLIDWORKS más tarde  Quedan 0 día(s) en su período de gracia:  Al final de este período, debe activar su producto de SOLIDWORKS para continuar usándolo. |          |
| Acerca de                 | < Atras Siguiente > Cancelar A                                                                                                    | yuda     |

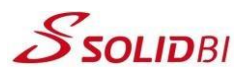

8. Como último paso, seleccione la opción *Automáticamente por internet (recomendado)* e introduzca su **email de contacto**.

| 🙉 Activación de                          | producto de SOLIDWORKS                                                      |                                   |                                            |                                          | Х |
|------------------------------------------|-----------------------------------------------------------------------------|-----------------------------------|--------------------------------------------|------------------------------------------|---|
| Activar/Desac                            | tivar su producto de SOLII                                                  | DWORKS                            |                                            |                                          |   |
| Para activar<br>SOLIDWOR<br>para activar | su producto de SOLIDWORK<br>KS. El Asistente para activació<br>su producto. | S, debe pedir u<br>n le ayudará a | ina clave de licenc<br>recopilar la inform | ia a<br>nación necesaria                 |   |
| Producto:                                | SOLIDWORKS                                                                  |                                   |                                            | Seleccionar todo<br>Deshacer selec. todo |   |
| ¿Cómo dese                               | a activar?                                                                  |                                   |                                            | _                                        |   |
| 🗿 Automát                                | camente por Internet (recome                                                | endado)                           |                                            |                                          |   |
| OManualm                                 | iente por correo electrónico                                                |                                   |                                            |                                          |   |
| Información                              | de contacto (obligatorio):                                                  |                                   |                                            |                                          |   |
| Correo:                                  |                                                                             |                                   |                                            |                                          |   |
| Respetamos<br>privacidad, o              | su privacidad. Para descubrir<br>consulte nuestra <u>Política de co</u>     | cómo DS Solio<br>onfidencialida   | IWorks Corporatio<br><u>1</u> .            | on protege su                            |   |
| Acerca de                                |                                                                             | < Atrás                           | Siguiente >                                | Cancelar Ayuda                           |   |

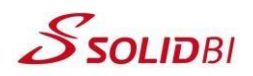

## Datos de contacto

Tfno.: 943 45 36 50

Email: hablamos@solid-bi.es

Web: www.solid-bi.es